## Rendre un travail à distance avec un smartphone

Les photos de travaux écrits sont parfois compliqués à mettre en forme ou assembler pour obtenir un rendu qualitatif. Une application gratuite vous permet d'obtenir facilement un fichier pdf à partir de vos photos : AdobeScan.

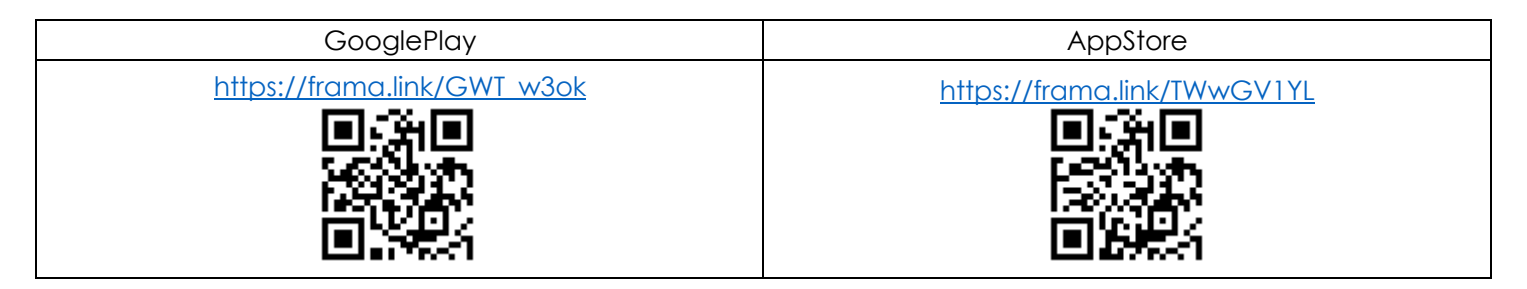

## Tutoriel (après l'installation) - sur version Android, il peut y avoir des différences sur iOS -

dez G Se connecter avec Google F Se connecter avec Facebook Se connecter avec Apple Vous avez déjà un Adobe ID ? Connectez-vous ou inscrivez-vous.

Pour pouvoir utiliser l'application, il vous faudra vous connecter. Si vous ne possédez aucun des compte proposés, vous pouvez toujours créer un compte Adobe.

Politique d'utilisation des données d'adobe : <u>https://www.adobe.com/fr/privacy/policy.html</u>

Autorisation : Adobe Scan doit pouvoir prendre des photos et enregistrer des vidéos.

A l'ouverture, l'application montre l'affichage de l'appareil photo ainsi qu'un menu :

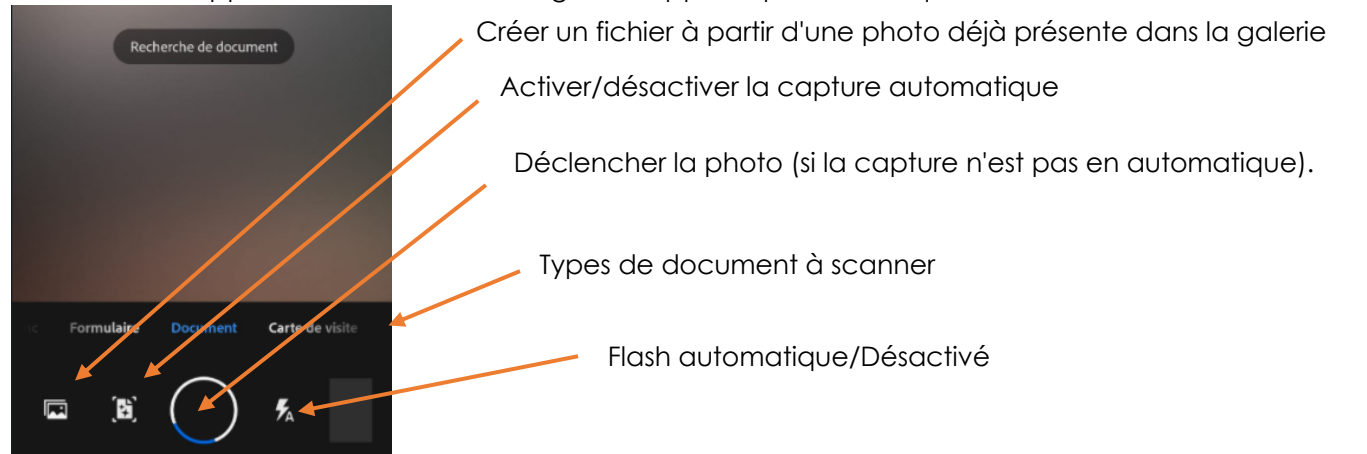

Une fois l'image capturée, des bordures apparaissent ; vous pouvez les déplacer en utilisant les poignées sur les coins.

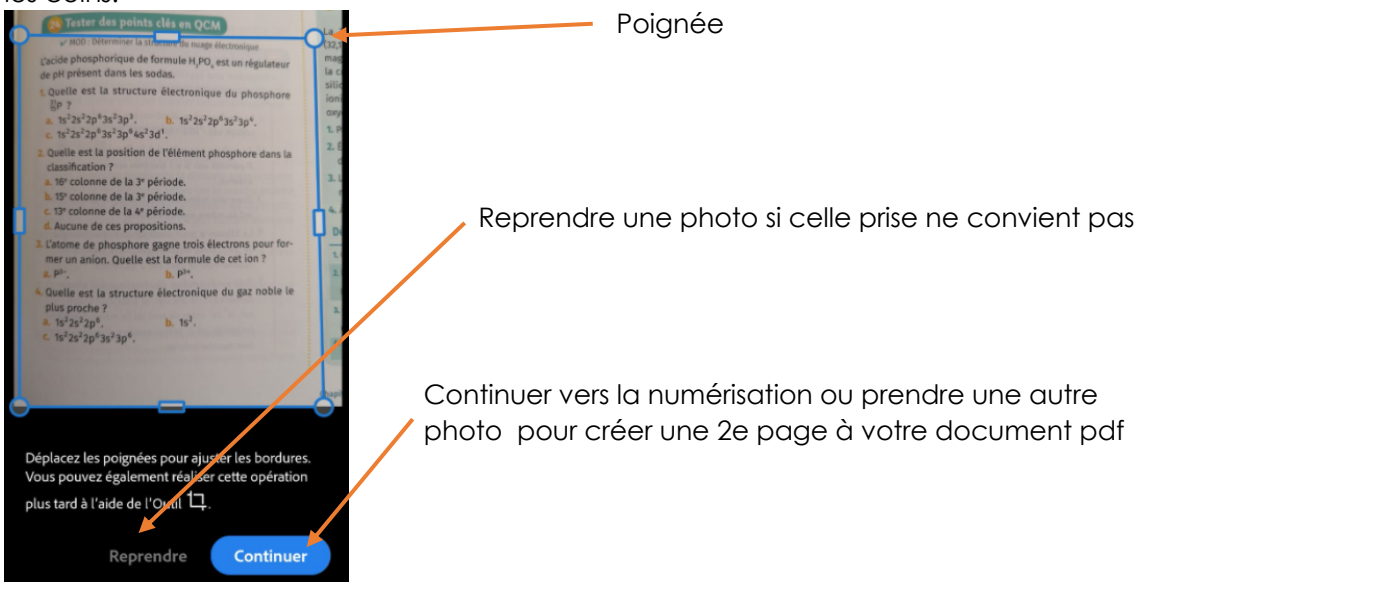

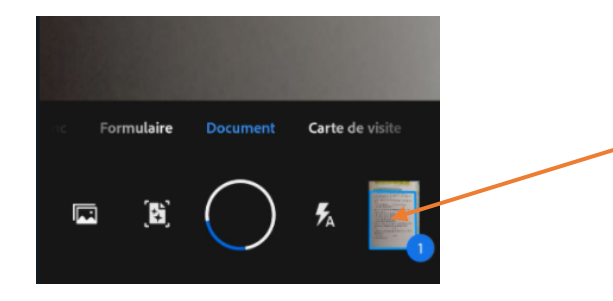

Toucher ici si vous n'avez qu'une page à numériser.

Sinon, prendre en photo la 2e page de votre futur document.

Une fois toutes les photos prises, toucher l'icône représentant vos documents :

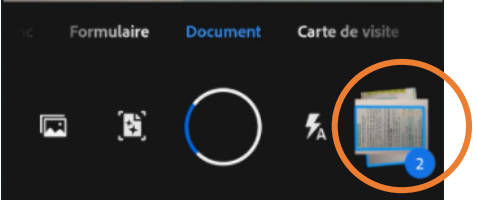

Sur l'écran suivant, vous pouvez faire de nombreuses modifications sur chaque page et enregistrer :

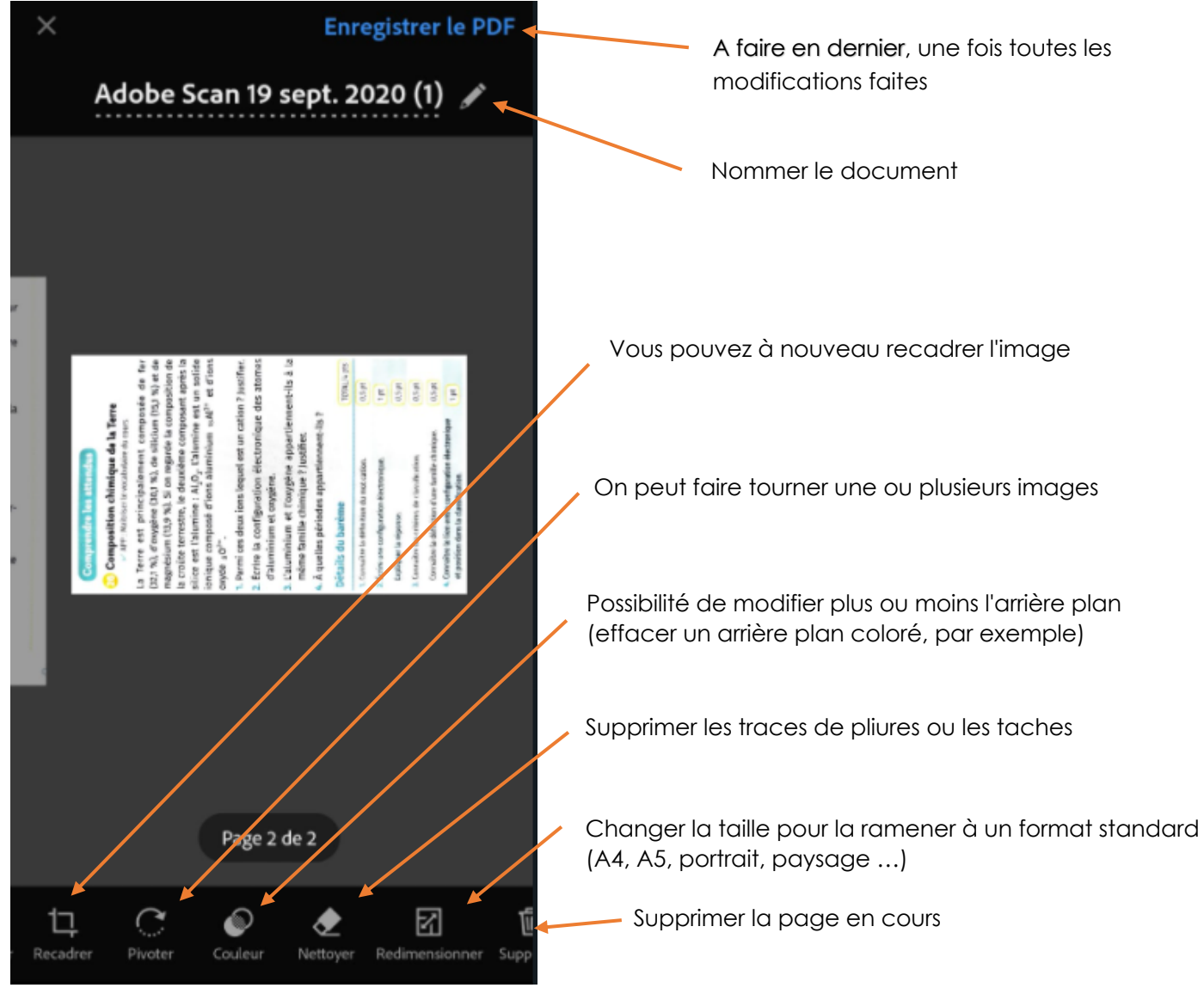

Quand vous avez réalisé vos modifications, enregistrez le pdf.

Votre document apparait en haut de la liste de vos documents numérisés.

Si vous désirez créer un nouveau document numérisé, choisissez en bas, à partir de l'appareil photo ou de la galerie :

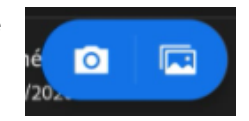

Sinon, choisissez le menu "Autres", à droite de votre document :

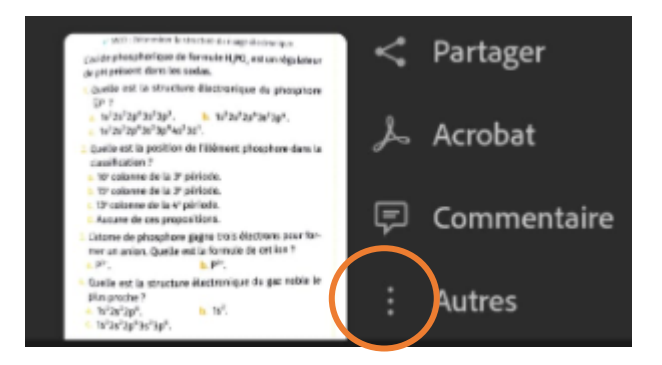

Vous pouvez alors enregistrer votre document sur votre téléphone, en vue de le partager sur Pronote ou sur l'ENT. Il est également possible ici de revenir sur les modifications réalisées sur la photo.

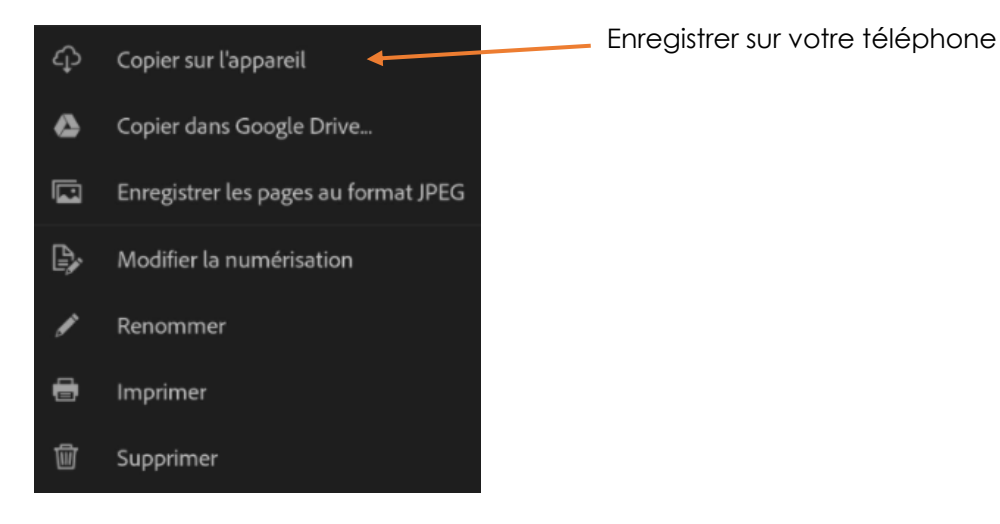

Il faudra autoriser Adobe Scan à accéder aux photos et contenus multimédias de l'appareil.

Votre document pdf est prêt, il ne restera plus qu'à aller le chercher dans le dossier où vous l'avez enregistré lorsque vous voudrez le partager sur Pronote ou l'ENT.